## Assessing an Assignment in folioCI for faculty

- I. Login into folioCI by going to the URL http://csuci.tk20.com
- 2. Use your given username and password to login.

## **Assess the Assignment**

Students will receive a pending task in their Home tab to notify them of your assignment. When students begin submitting their assignments, you will be able to assess them in *folio*Cl. Follow these simple steps:

- I. Login to folioCl.
- 2. Select the **Courses** tab on top and then **Coursework > Assignments** on the left hand navigation. Now select the assignment.

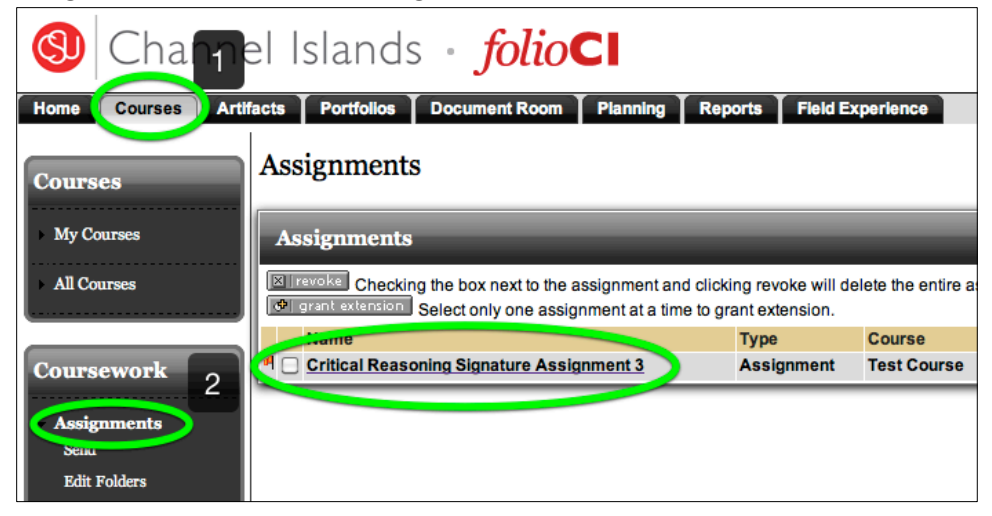

- 3. You will see a list of your assignments as well as the names of the students who have submitted the assignments.
- 4. To assess a particular student, select the student's name.

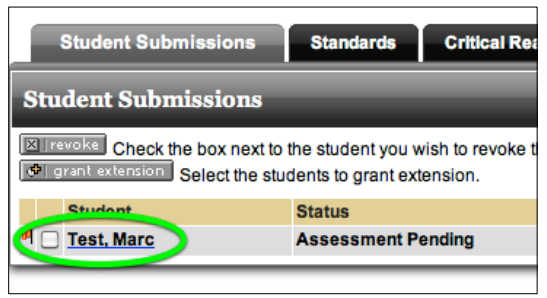

5. A split screen will appear; the assessment tool is displayed on the right side and the student's work on the left.

- 6. Three tabs will appear on the left.
  - a. The name of the assignment, in this case "Critical Reasoning Assignment 3". This tab provides all the details for the assignment.
  - b. Standards- all standards associated with the assignment appear in this tab.
  - c. Attach Artifacts- this is where you will view all work completed by the student.
  - d. Clicking the name of the attachment opens the document in a separate window or downloads it to your computer.

| Critical Bossoning Signature Assignment o                            | Student: Test, Marc                    |                                                                                                    |                                                                                                    |                                                                                                    |                                                                                                    |       |           |
|----------------------------------------------------------------------|----------------------------------------|----------------------------------------------------------------------------------------------------|----------------------------------------------------------------------------------------------------|----------------------------------------------------------------------------------------------------|----------------------------------------------------------------------------------------------------|-------|-----------|
| Critical Reasoning Signature Assignment 3 Standards Attach Artifacts | ≪Back 7                                |                                                                                                    |                                                                                                    |                                                                                                    |                                                                                                    |       |           |
| Attach Artifacts                                                     |                                        |                                                                                                    |                                                                                                    |                                                                                                    |                                                                                                    |       | e print ? |
|                                                                      |                                        |                                                                                                    |                                                                                                    |                                                                                                    |                                                                                                    |       |           |
| Type Title File Critical Reasoning Assignment                        |                                        |                                                                                                    |                                                                                                    |                                                                                                    |                                                                                                    |       |           |
| 1. Critical Reasoning Assignment d                                   | Criterion Performance Rating           |                                                                                                    |                                                                                                    |                                                                                                    |                                                                                                    |       |           |
|                                                                      |                                        | Initial                                                                                                    | Emerging                                                                                                    | Developing                                                                                                    | Highly<br>Developed                                                                                                    | Score |           |
|                                                                      | Reasoning<br>Fact from opinion<br>NA   | 01                                                                                                    | <b>O</b> 2                                                                                                    | <b>○</b> 3                                                                                                    | <b>_</b> 4                                                                                                    |       |           |
|                                                                      |                                        | Attempts to<br>distinguish<br>between fact<br>and opinion<br>but confuses<br>them; shows<br>problems<br>selecting<br>relevant<br>evidence. | Shows limited<br>understanding<br>of relevant<br>facts, opinions<br>and evidence;<br>begins to<br>recognize<br>fallacies of<br>reasoning. | Identifies facts,<br>opinions, and<br>relevant<br>evidence<br>correctly, and<br>recognizes<br>some fallacies<br>of reasoning. | Consistently<br>identifies facts<br>and relevant<br>information<br>correctly, and<br>recognizes<br>most fallacies<br>of reasoning.                          |       |           |
|                                                                      | Reasoning<br>Logical reasoning<br>NA _ | 01                                                                                                    | 02                                                                                                    | _3                                                                                                    | <b>0</b> 4                                                                                                    |       |           |
|                                                                      |                                        | Makes<br>unexplained,<br>unsupported,<br>or<br>unreasonable<br>inferences<br>regarding<br>arguments or<br>solutions.                       | Uses limited<br>reasoning to<br>make<br>inferences<br>regarding<br>arguments or<br>solutions.                                             | Uses logical<br>reasoning to<br>make<br>inferences<br>regarding<br>arguments or<br>solutions.                                 | Consistently<br>uses inductive<br>or deductive<br>reasoning to<br>make well-<br>founded<br>inferences<br>regarding<br>nuanced<br>arguments or<br>solutions. |       |           |

- 7. For this assignment the assessment tool is a rubric, but there are many formats assessment tools can take in the system.
- 8. To calculate the rubric's total score, select **Calculate Score** at the bottom of the rubric. The system will automatically calculate the scores based on the radio buttons you have chosen.

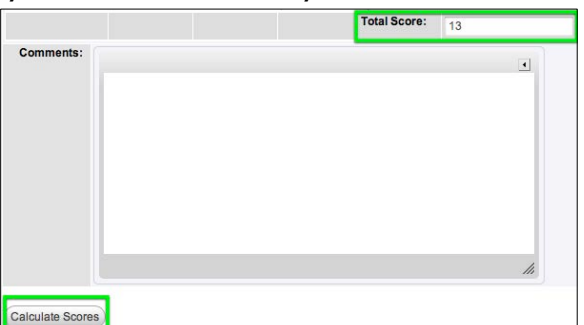

Select Cancel to leave this screen <u>without</u> saving your entries.
 Select Save to leave this screen and save all entries.
 Select Submit to complete the assessment cycle and send the completed assessment tool to the student.

## Help Resources

a. Online tutorials are available at <u>http://csuci.tk20.com</u>. Select the **Tutorials** tab in the center of the page, and use the table of contents to locate the tutorial you wish to view.

## If you have any problems using this how-to guide, we appreciate any feedback at <u>islas.uea@csuci.edu</u>, subject: "folioCl Guide".